# 藍牙智慧型 多功能觸控板 Bluetooth Smart Multi-function Touchpad 中文使用手冊 MTP-100

Version 1.0 2020 ID NO: PAKL-XXXXXXXX-00

#### 產品優點:

- 親膚 PU 材質設計。
- 折疊收納攜帶外出超方便。
- 磁性板設計完美貼合"鍵盤式聰穎雙面夾"。
- 觸控板支援三模式切換:滑鼠/快捷鍵/數字鍵盤。
- 觸控板包覆 "鍵盤式聰穎雙面夾 ",可防止 Apple
  Pencil 掉落。

# 產品規格:

| 相容裝置 | Apple iPad Pro 11 (Apple iPad with smart keyboard Folio)                                     |
|------|----------------------------------------------------------------------------------------------|
| 電力消耗 | 使用狀態: 12 mA 以下<br>睡眠狀態: 100 uA 以下                                                            |
| 藍牙資料 | 藍牙晶片 CYPRESS : CYW20730 A2<br>Bluetooth 5.1<br>操作距離 : 10 米<br>輸出功率 : Bluetooth Power Class 2 |
| 包裝內容 | 藍牙觸控板、USB-A to USB-C 充電線<br>中文使用手冊                                                           |
| 機體尺寸 | 250 x 160 x 6.5 mm                                                                           |
| 產品重量 | 170 g                                                                                        |
| 電池類別 | 充電式鋰電池 160mAh                                                                                |
| 使用時間 | 最多可持續使用 5 天<br>(充飽電後,一般使用情況下)                                                                |

## 如何組裝使用:

1. 首先攤平 MTP-100 觸控板。

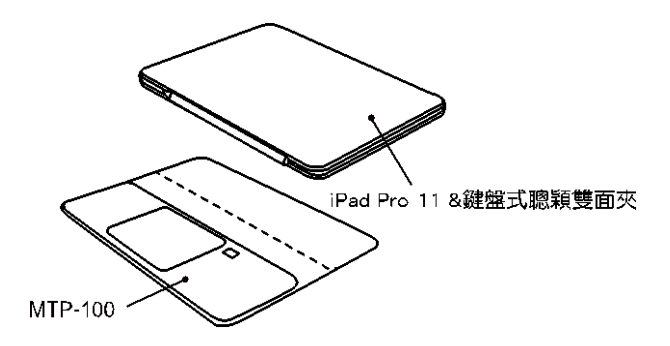

 將吸附好 iPad Pro 11 的"鍵盤式聰穎雙面夾"與 MTP-100 觸控板磁性板吸附貼合。(也可將 Apple Pencil 吸附於 iPad Pro 側邊。)

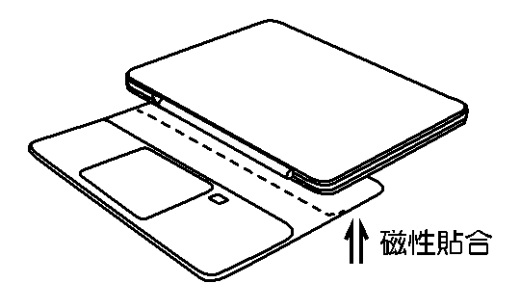

3. 將觸控板向上包覆"鍵盤式聰穎雙面夾"(Apple Smart Keyboard)。

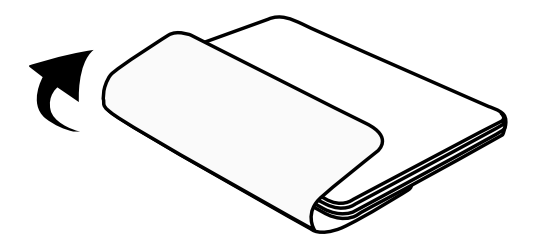

 此時觸控板已完美磁吸貼合"鍵盤式聰穎雙面夾", 外出攜帶方便。

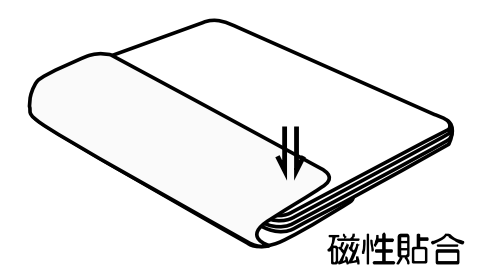

## 如何配對使用:

 首先打開 MTP-100 觸控板側面的電源開關 ON(綠色 塊),LED 燈示呈現兩個藍燈亮燈狀態,然後在1秒 後熄滅。按下配對鈕,此時 LED 藍燈閃爍。(請於閃 爍時間內配對完成,如燈示熄滅,尚未配對,請再 按一次配對鈕,重新配對。)

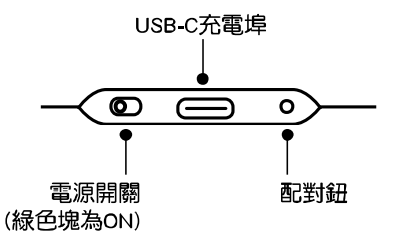

 請進入「設定」程式,然後選擇「藍牙」,將藍牙功 能開啟(ON)。

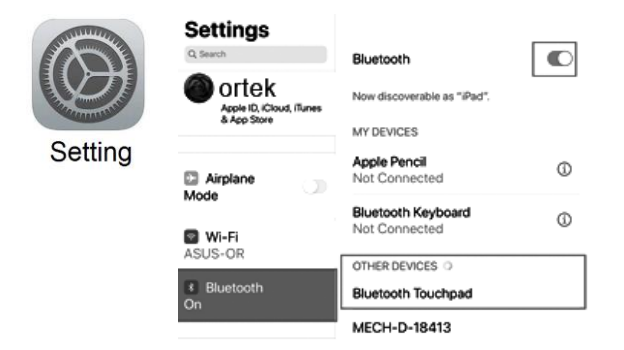

選擇"Bluetooth Touchpad"裝置,配對呈現"已連線"成功狀態,此時紅燈恆亮(mode 模式預設值:滑鼠模式),目前已可使用 MTP-100。

| Ortek<br>Apple ID, iCloud, iTunes<br>& App Store | Now discoverable as "iPad".         |     |
|--------------------------------------------------|-------------------------------------|-----|
| Airplane                                         | Apple Pencil<br>Not Connected       | (i) |
| S Wi-Fi                                          | Bluetooth Keyboard<br>Not Connected | ٩   |
| Bluetooth                                        | Bluetooth Touchpad<br>Connected     | (j  |
| On                                               | OTHER DEVICES                       |     |
| Notifications                                    | ORTEK_128G                          |     |

## 注意事項:

- 無使用狀態下,建議將藍牙觸控板側面電源開關轉為 OFF,以節省電池電量。
- 在 10 分鐘無任何操作下,觸控板將自動進入休眠狀態。
- 唤醒方式:以手指輕滑觸控板將其喚醒,等待紅燈
  亮起,即可使用。

# Mode 模式按鍵燈示切換狀態:

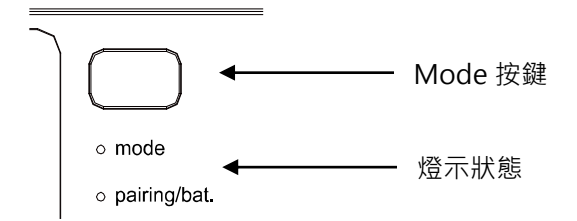

| <br>Mode 按鍵 燈示           |                                               |  |
|--------------------------|-----------------------------------------------|--|
| 滑鼠模式                     | 紅燈(預設值)                                       |  |
| 鎖定觸控板模式                  | 紅燈慢閃(滑鼠模式下四指點<br>擊,可鎖定觸控板,再做一次四<br>指點擊,即能解除。) |  |
| 快捷鍵模式                    | 藍燈                                            |  |
| 數字鍵盤模式                   | 紫燈                                            |  |
| Pairing/ bat. 配對/ 低電力 燈示 |                                               |  |
| 配對狀態                     | 藍燈慢閃                                          |  |
| 低電力狀態                    | 藍燈快閃                                          |  |
| 充電狀態                     | 紅燈 (充飽後燈示自動熄滅)                                |  |

**觸控板-滑鼠模式:**紅燈(預設值)

| 角     | 蜀控板手勢              | 功能                                            |
|-------|--------------------|-----------------------------------------------|
| Lee . | 單指點擊               | 單點                                            |
|       | 單擊後按住移動            | 1.游標移動<br>2.喚醒本裝置藍牙<br>3.喚醒 iPad              |
|       | 雙擊並按住拖曳            | 拖曳                                            |
| Ege:  | 兩指點擊               | 滑鼠右鍵                                          |
| М;    | 兩指上下滑動<br>(兩指垂直滾輪) | 1.上/下滾輪<br>2.桌面,向下滑動, 可喚出搜尋<br>視窗             |
| M.    | 兩指左右滑動<br>(兩指水平滾輪) | 1.水平/滾輪<br>2.桌面,左右滑動,可"分頁切<br>換"<br>3.打開"小工具" |
| ςΊ,   | 兩指分開/合攏            | 縮小/放大功能                                       |
| Į     | 三指點擊               | Dock 工具列                                      |

| ĮΨ. | 三指向上滑動 | 回到桌面                                                                     |
|-----|--------|--------------------------------------------------------------------------|
| M.  | 三指向下滑動 | 顯示"並列 APP"                                                               |
|     | 三指左右滑動 | 左/右切換選取已開啟的 APP                                                          |
| ្ឈា | 四指點擊   | 1. 鎖定觸控板(紅燈慢閃)<br>動作:四指點擊<br>2. 解除觸控板(紅燈恆亮)<br>動作:再一次四指點擊<br>註:此時已回到滑鼠模式 |

#### 注意事項:

- Mode 模式切換:按一次按鍵,即變更另一種模式, 例:配對後預設值為紅燈(滑鼠模式),再按一次變為藍 燈(快捷鍵模式),再按一次變為紫色(數字鍵盤模式)。
- 如要鎖定觸控板,請在滑鼠模式(紅燈)下,手勢以"四 指點擊"觸控板,燈示即變為紅燈慢閃,再點一次即解 除鎖定。

其他解除鎖定觸控板方式:

a.) 電源開啟或關閉,自動解除鎖定觸控板。b.) 休眠後喚醒,自動解除鎖定觸控板。c.) 切換不同模式,自動解除鎖定觸控板。

#### **觸控板-快捷鍵模式:**藍燈

(快捷鍵支援可能會隨系統(OS)更新產生支援變更。)

| 功能名稱 |                              | 功能名稱        |              |
|------|------------------------------|-------------|--------------|
|      | 播放/暫停                        | T           | 靜音           |
| ◄)   | 調低音量                         | <b>◄</b> )) | 調高音量         |
| •    | 上一首                          |             | 下一首          |
| siri | 呼叫 Siri<br>(For iPad Pro 11) | ::::€       | 虛擬鍵盤         |
| 0/10 | APP 切換器                      |             | 螢幕快照         |
|      | 主頁                           | Q           | 搜尋           |
| 5    | Safari : 上一頁                 | ¢           | Safari : 下一頁 |

| 功能名稱          |   | 功能名稱  |       |
|---------------|---|-------|-------|
| 7             | 7 | 8     | 8     |
| 9             | 9 | *     | *     |
| 4             | 4 | 5     | 5     |
| 6             | 6 | -     | -     |
| 1             | 1 | 2     | 2     |
| 3             | 3 | +     | +     |
| 0             | 0 | •     |       |
| /             | / | enter | Enter |
| ○ 三指向下滑動:刪除功能 |   |       |       |

# **觸控板-數字鍵盤模式**:紫燈

## 關於説明書

本文主要協助安裝與使用觸控板。已檢核文中資訊之信 息準確度,但無法保證其內容正確性。如有信息變更, 恕不另行通知。

#### 第一版

© Copyright 2020

本文受版權保護。保留應有權利。未經許可,不得以任 何機械、電子或其他方式複製本説明書任何部分。

#### 商標

文中所有的商標與註冊商標均為其商標擁有者之財產。

※根據低功率電波輻射性電機管理辦法:

第十二條 經型式認證合格之低功率射頻電機,非經 許可、公司、商號或使用者均不得擅自變更頻率,加大 功率或變更原設計之特性及功能。

第十四條 低功率射頻電機之使用不得影響飛航安全 及干擾合法通信:經發現有干擾現象時,應立即停用, 並改善至無干擾時方得繼續使用。前項合法通信,指依 電信規定作業之無線電信。低功率射頻電機須忍受合法 通信或工業、科學及醫療用電波輻射性電機設備之干 擾。